# View Well Details **Quick Reference Guide**

## View Well Data

- 1. From the WellSTAR Home Screen, Click on Explore Data
- 2. Dropdown to Wells
- 3. From the Actions (1) dropdown. Click View on Map to open and view wells on a GIS map.
- 4. Click on **Notice of Intention** to begin an NOI submittal process
- 5. Export to PDF and/or Export to Excel
- 6. From the Actions (2) dropdown. Click View on Map to open & view well location on a GIS map
- 7. Click View Details to open Well Detail page

#### To search for Well with known API:

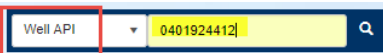

- 1. From the Universal Search box dropdown select Well API
- 2. Enter an API # in the box to search

## Well Details

1. Click on the API of a well to open the Well Detail page The Well Detail **Summary** page allows User to view the following well information details:

- Location Information
- Well Activity
- Zones of Significance
- Wellbore
- Comments
- 2. Use the Summary dropdown to view the following topics:
  - Production/Injection
  - Tests
  - Permits
  - Associated Facilities
  - Ownership History
  - Documents
  - Events

3. Following actions can be taken from Well Detail page: Click on the Actions dropdown to do the following:

- View well on GIS map
- Create NOI- RWK & ABD
- Submit Well Summary
- Change Well name
- Request Confidentiality
- Schedule & Submit Test
- Export screen to PDF

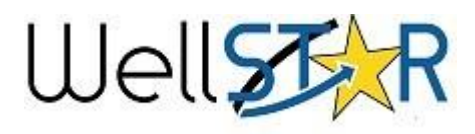

## Helpful Hints

### **EDD Submittal**

• The EDD form can be used to populate well summary information guickly in WellSTAR

#### Steps for EDD Submittal

- 1. To enable EDD uploads, select yes.
- 2. Download the EDD template with the blue hyperlink within the online form.
- 3. Fill out all fields within template.
- 4. Click select files and upload the completed EDD template.

Summary -

Summary

- Production/Injection
- Tests
- Permits
- Associated Facilities
- Ownership History
- Documents
- Events